# Rain Bird集中制御型 v8 マップ・オペレーター用マニュアル

| はじめに                                    | 2  |
|-----------------------------------------|----|
| 要件                                      | 3  |
| マップ灌水ビュー                                | 3  |
| マップレイヤー                                 | 4  |
| バックグラウンドレイヤー                            | 4  |
| バックグラウンドファイルはどこで入手するのか                  | 5  |
| Shapefiles レイヤー様式                       | 5  |
| バックグラウンド画像としてのスコアカード                    | 6  |
| Rain Birdマップへバックグラウンドレイヤー・ファイルをインポートする: | 6  |
| 灌水制御 レイヤー                               | 9  |
| ポイント レイヤズー                              | 11 |
| リンク レイヤー                                | 11 |
| マップ設定                                   | 12 |
| 灌水制御シンボル                                | 12 |
| プログラム実行/編集モード                           | 14 |
| 実行モード                                   | 15 |
| 有効プログラムステータス                            | 16 |
| 編集モード                                   | 17 |
| 一時的調節                                   | 20 |
| ツリービューの調節ステータス                          | 20 |
| 一時プログラム/スケジュール調節の実施:                    | 21 |
| 一時ステーション調節の実施:                          | 21 |
| マップ上での調節ステータスの視覚的インジケーター                | 22 |
| マップからのステーションのマニュアル操作                    | 23 |
| マップ測定ツール                                | 25 |
| マップ操作のアドバイス                             | 28 |
| 灌水シンボル描出のアドバイス                          | 30 |

### 目次

## はじめに

Rain Birdマップの用途は2つに分けられます:モニターとデザイナー。

- Rain Birdマップモニターは、主としてサイトマップにより灌水状態をモニター/ 制御するために使用されます。
- Rain Birdマップデザイナーは主として、バックグラウンドレイヤーの地理デー タを引き出さずに、コントロールレイヤーで灌水対象を設定したり変更したりす るために使用されます。

このマニュアルではRain Birdマップの特性や灌水マップの作成方法を簡潔に説明しています。また、Rain Birdマップ・アプリケーションの操作に関するアドバイスも含まれています。

マップモニターのサブメニューは全て、以下に述べる様な共通のアクションボタンを持っています。

| Map Settings                           | X                          | ←── 終了ボタン                |
|----------------------------------------|----------------------------|--------------------------|
| Map Settings                           | <b>S</b>                   |                          |
| Map Name Map 2 Cou                     | rse                        |                          |
| Map Symbol and Color<br>Symbol Set A - | Back Color                 |                          |
| Map Full Extent                        | (                          | 保存ボタン                    |
| 🔽 📜 Use my defined full                | Set current extent as full |                          |
|                                        |                            | └── 保存・終了ボタン<br>(好ましい方法) |

- 終了ボタン 直近の変更を保存せずにサブメニューを終了します。
- **保存ボタン** メニューに加えた直近の変更を保存し、画面上のマップビュー を更新します。
- 保存・終了ボタン メニューに加えた直近の変更を保存し、サブメニューを 終了し、マップを更新します。Rain Birdは、貴方の加えた変更が保存されて将 来も使用できるよう、この選択肢を利用するようお勧めします。

### 要件

マップをインポートする前、あるいは、新規マップを作成する前に、まずRain Bird集 中制御フロントオフィスにゴルフコースのデータベースを設定する必要があります。以 下の項目を作成する必要があります:

- まず、定義済みのエリア記号を持つ灌水ステーションを作成します。ステーションのアドレスには、必ずボックスまたはフィールドコントローラーが割り当てられるようにして下さい。
- マップ参照を持つ灌水プログラムとスケジュール
  - 注意-マップを使用する場合、そのプログラムがどのマップと関連付けられるか定義する必要があります。これをしなければ、マップビューからプログラムを見ることができません。
- Flo-Manager<sup>™</sup>を用いたフローブランチとフローゾーン(これらはマップでフローレイヤーを使いたい場合のみ必要です)

Rain Birdマップを実行するには、バックグラウンドレイヤー・ファイルが必要です。 これらのファイルは、そのコースのフロントオフィス設定が完了した後に作成・インポ ートする必要があります。

- 以前のRain Bird マップ・バージョンで作成した灌水サイトのバックグラウンドレイヤー・ファイルがあれば、Rain Bird マップは、それを新アプリケーションで使うためにインポートするかどうか尋ねます。
- バックグラウンドレイヤー・ファイルが無い場合、地図制作を行う代理店から灌 水サイトのバックグラウンドレイヤー・ファイルを入手できます。貴方ご自身で、 バックグラウンドレイヤーとしてサイトの画像ファイルを作成することも可能で す。詳細はRain Bird代理店又はRain Bird GSPサービス部門へお問合せ下さい。
- Rain Birdマップ・アプリケーションでは、バックグラウンドレイヤーとして、 シェイプファイル (SHP)や様々なフォーマット(PNG, JPG, BMP, TIF)の衛星画像 /航空画像ファイルも利用できます。各画像バックグラウンド・ファイルに対し てワールドファイルがオプションとなっています(これは画像がXY座標軸で表示 され、マップ・アプリケーションで使う測定ツールのスケールとなります)。

## マップ灌水ビュー

Rain Birdマップでは、マップに対して4つの動的灌水表示方法に導入しています:

- プログラムビュー 本来のサイト・マップおよびプログラム・ツリーを表示します。
- エリアビュー ホール及びエリアのマーカーおよびエリアビュー・ツリーを表示します。
- フロービュー-ポンプ、ブランチ、フローゾーンのマーカーとフローツリーを表示します。

サテライトビュー - サテライトマーカーとサテライトビュー・ツリーを表示します。

マップをズームアウトすると、ステーションとローターはビューから隠れ、マップをよ り明確に見ることができます。ステーションやローターのズームレベルまでズームイン とすると、灌水制御レイヤー設定メニュー又はバックグラウンドレイヤー設定メニュー でこれらのレイヤーが有効になっている限り、画面上に自動的にステーションやロータ ーが表示されます。

これらのツリービューから、ユーザーは灌水の管理、個別ステーション又はステーショ ン・グループの運転、プログラムの実行や作成、Rain Bird 灌水システムの任意部分に 関する特性の編集を行うことができます。ツリービューのウィンドウは、「view as」 の選択肢から「Hide Tree」ボタンを選べばビューから隠すことができ、また、「view as」の選択肢から「Show tree」を選んで表示させることができます。

注意:ユーザーは、バックグラウンドレイヤー設定プロンプトウィンドウで「view as」の選択肢を選んで、特定のツリービューにどのバックグラウンドレイヤーを含め、どれを除外するかを選ぶことができます。

| 🛃 Rain Bir | d Map Monito                  | or   |       |             |   |
|------------|-------------------------------|------|-------|-------------|---|
| 🗖 File     | 😰 Map                         | × v  | iew 🛛 | 04:57:03 PM | 6 |
| SAR Instru | uctions                       | 8    | Prog  | Iram *      | 1 |
|            | ▶ + Z                         | 5    | Area  |             |   |
|            | B Instructions                | - •  | Flow  | 8           |   |
|            | 1. Deep Water                 | Gn 豆 | Satel | llite       |   |
|            | 2. Greens<br>3. Nursery Gree  |      | Hide  | Tree        |   |
|            | 4. Putter<br>5. Putter Surrou | @    | View  | Settings    |   |

## マップレイヤー

Rain Birdマップアプリケーションは、バックグラウンドレイヤー、灌水制御レイヤー という、2種類のレイヤーで構成されています。 バックグラウンドレイヤーは灌水マッ プのバックグラウンドを提供します。灌水制御レイヤー(又は「制御レイヤー」)では、 マップ上で表示したいエリア、ステーション、サテライト等の灌水エレメントを選ぶこ とができます。制御レイヤーではさらに、灌水エレメントがどのように相互接続されて いるか表示することもできます。例えば、グリーン、フェアウェイにどのステーション が割り当てられているかを示します。

#### バックグラウンドレイヤー

Rain Birdマップでは、バックグラウンドレイヤーとして、シェイプファイル (SHP)や その他4つの一般的なフォーマット(PNG, JPG, BMP, TIF)が利用できます。Rain Birdマ ップを有効にする前に、ご自身の灌水サイトのバックグラウンドレイヤー・ファイルを、 地図制作を行う代理店に依頼するか、ご自身で作成する必要があります。詳細について はRain Bird代理店又はRain Bird GSPにご相談ください。

PNG、JPG、BMP、TIF画像ファイルには、それぞれ対応するPGW、JGW、BPW、TFWという国際拡張子(ワールドファイル)があります。有効なワールドファイルがバックグラウンド画像ファイルと同じファイル名を持っている場合、それは同じファイルフォルダーに位置しています:ワールドファイルのX-Y座標がこのマップアプリケーションの座標として使われます。ワールドファイル座標が無い場合、バックグラウンドレイヤーのX-Y座標は国際版の座標とは異なるため、マップアプリケーションの測定ツールに対するスケール基準に誤りが生ずる可能性があります。

#### バックグラウンドファイルはどこで入手するのか

- コンピュータに以前のRain Birdのマッピングソフト(バージョン7 以前)で使用していたマップがある場合、バージョン8のマッピングソフトは、それをインポートして新しいソフトでも引き続き使うかどうか尋ねます。そうしたバージョン7のマップファイルをインポートして、ご自身のバックグラウンドで使用することができます。
- 施設のサテライトビュー/航空ビュー画像を示す画像ファイルもバックグラウンドレイヤーとして使用できます。画像ファイルは地図制作を行う代理店から入手でき、それにはワールドファイルが付随しています。ワールドファイルには、画像ファイルのGPS情報が含まれており、マップレイヤーに地理情報を付加することができます。ワールドマップを使えば、貴方のマップにはX-Y座標が備わることになります。ワールドファイルの拡張子はPGW、JGW、BPW、TFWであり、これらはそれぞれPNG、JPG、BMP、TIFというファイルフォーマットに対応しています。レイヤーに関連したワールドファイルは、貴方の画像ファイルと同一のフォルダーに位置しているはずです。
- バックグラウンドレイヤーとして使用するために、ご自身のサイトの画像ファイル を作成することも可能です。例えば、Windows Paintなどのアプリケーションを用い てサイトのマップを作成し、それを前の何れかのファイルタイプで保存する方法が あります。

#### Shapefiles レイヤー様式

Shapefiles (.SHP)はバックグラウンドレイヤーとして最も多く使われています。これらはサイトの様々なエリアのアウトラインを描出する複数のレイヤーで構成可能です(例:グリーン、バンカー、フェアウェイ、水景、ワイヤ経路、電圧機器など)。これらレイヤーはカスタマーのニーズに合わせて、透明にすることも、可視化することも可能です。Rain Birdマップソフトにこれらをインポートした後、その中から使用したり編集したりできるよう、有効なレイヤーを選択する必要があります。また、どのレベルで有効化するかについても選択が必要です。

#### バックグラウンド画像としてのスコアカード

- 以前のRain Birdマッピングソフトのバージョンでは、 スコアカードshapefilesが バックグラウンドレイヤーの一形式として使われていました。これらは、shapefile やサテライト/航空ビュー画像などのバックグラウンドマップ・ファイルが無いサイ トで使われています。こうしたスコアカードのバックグラウンドレイヤーを使って おり、今後も引き続き使いたい場合、バージョン8で使用するRain Birdマッピング ソフトは、以前のマップをインポートする場合と同様、こうしたスコアカードマッ プもインポートして運用できます。
- サテライト/航空ビュー画像よりもスコアカードマップをバックグラウンドレイヤー として使用したいのであれば、貴方のPCの次のフォルダーにデフォルトのスコアカ ード画像一式が入っています: "C:\RainBird\Map\Scorecards" 18ホールゴルフコー スには、Scorecard\_18Holes\_6x3. jpg 又はScorecard\_18Holes\_9x2. jpgが使用できま す。
- ご自身のスコアカード画像も作成できます。例えば、Windows Paintアプリケーションを使ってデフォルトのスコアカード画像を開いてみて下さい。ここに、各サイトのニーズに応じて、画像の任意の部分をコピー、ペースト、カット、回転することができます。新しいファイル名でJPGファイルとして画像を保存して下さい。 "C: \RainBird\Map\ Scorecards\DrawParts"フォルダーには、カスタムメイドのスコアカードを制作するのに使える幾つかのイメージがあります。個々のゴルフホール画像はスコアカード画像全体の一部に過ぎない点にご注意ください。コースのスコアカードマップを完成させるには全てのホールを反映させる必要があります。注意: バックグラウンドレイヤーを作成するために、ホール画像を直接バックグラウンドレイヤーを非成するために、ホール

### Rain Birdマップへバックグラウンドレイヤー・ファイルをイン ポートする:

バックグラウンドレイヤーで使用する任意の画像ファイル(SHP、PNG、JPG、BMP、TIF) は、インポート後はマッピング・アプリケーションによって、RainBird\Map\site.xxx \Map1というディレクトリに保存されます。外部メディアやコンピュータの他のディレ クトリに保存された画像ファイルは、インポートして、バックグラウンドレイヤー設定 ユーティリティーを通じてマップファイルの場所に追加・保存することができます。マ ップメニューバーの項目をクリックして、バックグラウンドレイヤー設定を選ぶと、 バックグラウンド設定のプロンプト画面が立ち上がります。 Rain Bird マップマニュアル

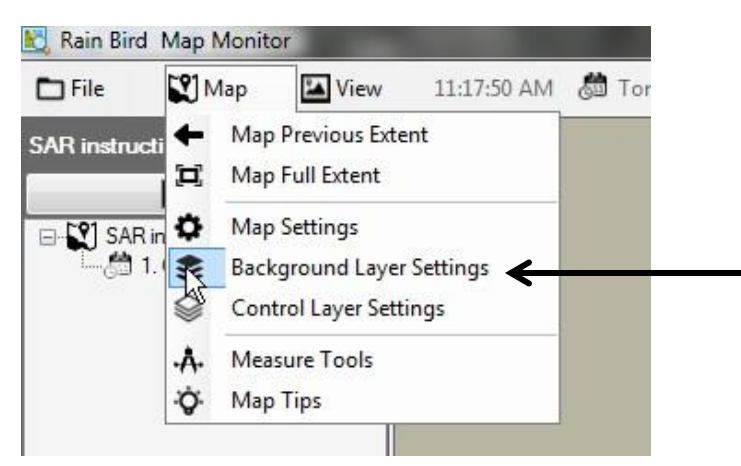

このバックグラウンド設定のプロンプト画面を使って、バックグラウンドレイヤー・フ ァイルを追加したり削除したりして、ご自身の灌水サイトのバックグラウンドマップを 構成することができます。例えばプラス (+)記号をクリックすると、どのファイル個所 からでも画像ファイルをブラウズして、追加する画像ファイルを選べます。

| ackground Layer Settings            |         |      |     |
|-------------------------------------|---------|------|-----|
| Background Layer Settings           |         |      | *   |
| Map Name: SAR instructions          |         |      |     |
| Layer List                          |         |      |     |
|                                     |         |      |     |
|                                     | •       |      |     |
|                                     |         |      |     |
|                                     |         |      |     |
|                                     |         |      |     |
|                                     |         |      |     |
|                                     |         |      |     |
|                                     | •       |      |     |
|                                     |         |      |     |
|                                     | Ľ       |      |     |
|                                     | 0       |      |     |
| Select a layer file and add it to t | he list | •    | 8(+ |
|                                     |         | <br> |     |

追加されたレイヤーはレイヤーリストに表示されます。チェック(☑) マークのついた 選択されたレイヤーは、貴方のマップに表示されますが、チェックマークのないレイヤ ーは表示されません。

 灌水ビューの一部としてshapefileバックグラウンドレイヤーが欲しい時は、「V iew As」の選択肢のドロップダウンメニューの中で、ビュー名を選択します。Ba ckdropを選ぶと、全ての灌水ビューのバックグラウンドレイヤーが表示されます。 それ以外の選択肢(エリア、サテライト、フロー、ステーション、ローター)を選 ぶと、選択したビューが選ばれた場合のみ、そのレイヤーが可視化されます。

| Background Layer Settings  |            | -                 |
|----------------------------|------------|-------------------|
| Map Name: SAR instructions |            |                   |
| Layer List                 | GREEN.shp  |                   |
| GREEN.shp                  | View as    | Backdrop          |
|                            | Zoom Level | Backdrop Area     |
| •                          |            | Satellite<br>Flow |
|                            |            | Station<br>Rotor  |

 様々なズームアップ度でshapefileのバックグラウンドレイヤーを可視化したい 場合、ドロップダウン・リストの「ズームレベル」選択で、そのレイヤーに対す る任意のズームアップ度を定義することができます。例えば、フロー/ブランチ のshapefileがあり、その表示にステーションレベルを選択したとします。その 場合、レイヤーはステーション又はローターのズームレベルまでズームされた時 のみ、マップ上に設定されます。コース、ホール、エリアといったズームレベル で表示する時には、フロー/ブランチshapefileは隠れます。

| Background Layer Settings  | 5 |            |                         |
|----------------------------|---|------------|-------------------------|
| Map Name: SAR instructions |   |            |                         |
| Layer List                 |   | GREEN.shp  |                         |
| GREEN.shp                  |   | View as    | Backdrop 🔹              |
|                            |   | Zoom Level | Background              |
|                            |   | Fill       | Background 15<br>Course |
|                            |   |            | Hole<br>Area            |
|                            |   |            | Station                 |

Shape-fileがバックグラウンドレイヤーに使われている時、その形状に対するフィル、アウトラインカラー、アウトラインタイプを選択することにより、美しいバックグラウンドレイヤーを作成できます。バックグラウンドレイヤーを透明にすることも可能です。

| Background Layer Settings                                  |                                                                                                    | \$ |
|------------------------------------------------------------|----------------------------------------------------------------------------------------------------|----|
| Map Name: SAR instructions Layer List  GREEN shp  SAND.shp | GREEN.shp<br>View as Backdrop •<br>Zoom Level Background •<br>Fill<br>Color<br>Transparent<br>Outline<br>Size 4<br>Color<br>Line Type<br>E |    |

#### 灌水制御 レイヤー

灌水制御 レイヤーは、以前のRain Bird マップのバージョンではシステム レイヤーと 呼ばれていました。マップメニューバーの項目をクリックして、**制御レイヤー設定**を 選ぶと、制御レイヤー設定のプロンプト画面が立ち上がります。灌水制御レイヤーは2 つのレイヤーグループ(ポイントレイヤー、リンクレイヤー)で構成されます。

灌水制御レイヤー設定では、プロンプト画面によって、レイヤーの透明度、サイズ、カ ラー、記号の線タイプ、テキスト、線を設定して、ご自身の制御レイヤーをカスタマイ ズすることができます。さらに、マップ上の各タイプの灌水制御エレメント、ポイント レイヤー、マーカーのスケールを変更することも可能です。 Rain Bird マップマニュアル

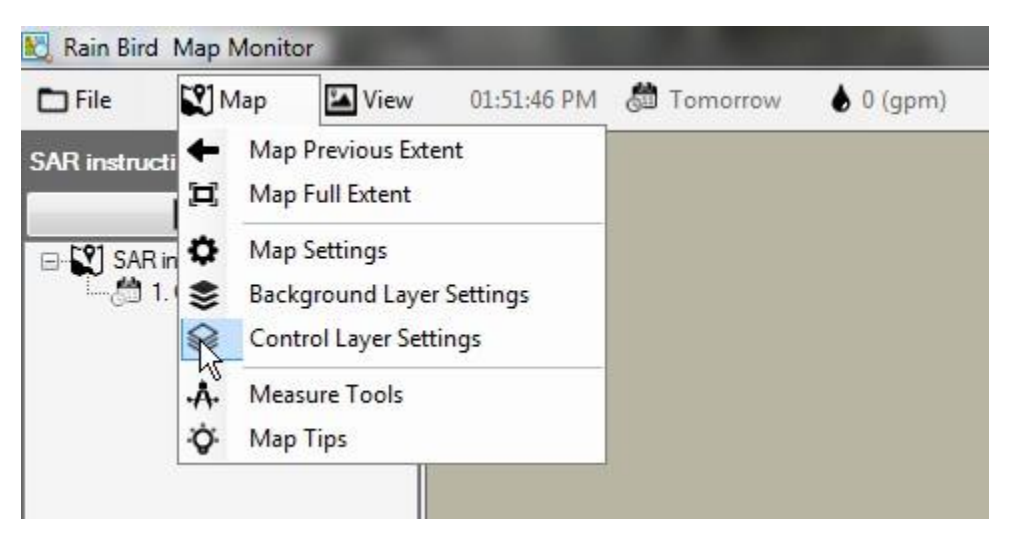

灌水制御レイヤーは2つのレイヤーグループ(ポイントレイヤー、リンクレイヤー)で構成されます。

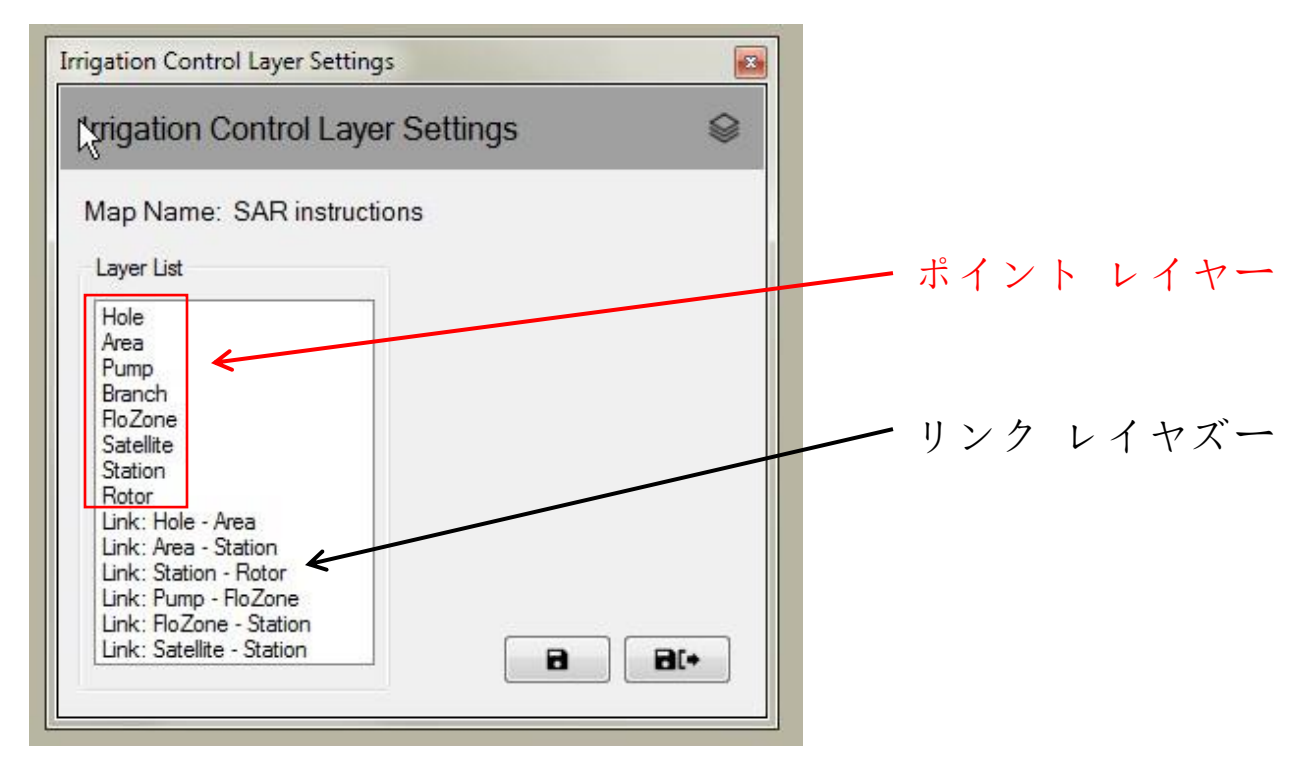

### ポイント レイヤズー

ポイント灌水制御 レイヤーにより、例えばステーションやサテライト等、マップ上の エレメントの外観をコントロールできます。そのエレメントがマップ上に表示されるよ う選択されている場合、マウスを使って灌水制御シンボルを操作し、マップからご自身 のサイトの灌水状態をモニター、変更、制御することが可能です。

| Irrigation Control Layer Settings                                                                                                    |                                            |  |  |  |
|----------------------------------------------------------------------------------------------------|--------------------------------------------|--|--|--|
| Irrigation Control Laye                                                                                                    | er Settings 🛛 😂                            |  |  |  |
| Map Name: Washington                                                                                                    | Map Name: Washington Golf and Country Club |  |  |  |
| Layer List                                                                                                    | Station                                    |  |  |  |
| Hole                                                                                                    | Font Size 10                               |  |  |  |
| Pump<br>Branch                                                                                                    | Text Color                                 |  |  |  |
| Satellite                                                                                                    | Transparent Color                          |  |  |  |
| Station                                                                                                    | Show Icon 🔽                                |  |  |  |
| Link: Hole - Area<br>Link: Area - Station<br>Link: Station - Rotor<br>Link: Pump - FloZone<br>Link: FloZone - Station<br>Link: Satellite - Station | Icon Scale 1.0                             |  |  |  |
|                                                                                                    | 8 8(*                                      |  |  |  |

### リンク レイヤー

リンクとは、マップ上の二つの灌水エレメントの関係を表します。例えば、ラインによ って、ステーション記号をそれが属するエリア記号にリンクさせることが可能です。

| rigation Control Lay                                                                                                    | ver Settings 🛛 😂                             |
|----------------------------------------------------------------------------------------------------|----------------------------------------------|
| Layer List                                                                                                    | Link: Area - Station                         |
| Hole<br>Area<br>Pump<br>Branch<br>FloZone<br>Satellite<br>Station<br>Rotor<br>Link: Hole - Area                               | Line Width 1<br>Line Color Transparent Color |
| Link: Area - Station<br>Link: Station - Rotor<br>Link: Pump - FloZone<br>Link: FloZone - Station<br>Link: Satellite - Station | Line Type                                    |

灌水制御レイヤーは、必ずしも表示されているわけではありません。ズームレベルが上 昇して、マップがズームインされると、レイヤーは自動的に表示されます。同様に、マ ップ上でズームアウトすると、レイヤーは漸進的に消えます。この機能により、ズーム アウトした時にマップ上に表示されるシンボルは一部のみとなります。また、マップ上 で見たいエリアをズームインした場合、より詳しく見ることができます。

### マップ設定

マップ設定により、マップ上で表示したい灌水制御シンボルを選択・管理できます。マ ップ設定により次のアイテムを定義することができます: バックグラウンドマップのカ ラー、デフォルト又はユーザー定義による範囲(マップに対するデフォルトのズームレ ベル)、グローバルアイコンのサイズ(全マップ・エレメントに対するアイコンのスケー ル)。マップメニューバーの項目をクリックすれば、マップ設定プロンプト画面にアク セスできます。制御レイヤー設定を選ぶと、制御レイヤー設定のプロンプト画面が立 ち上がります。

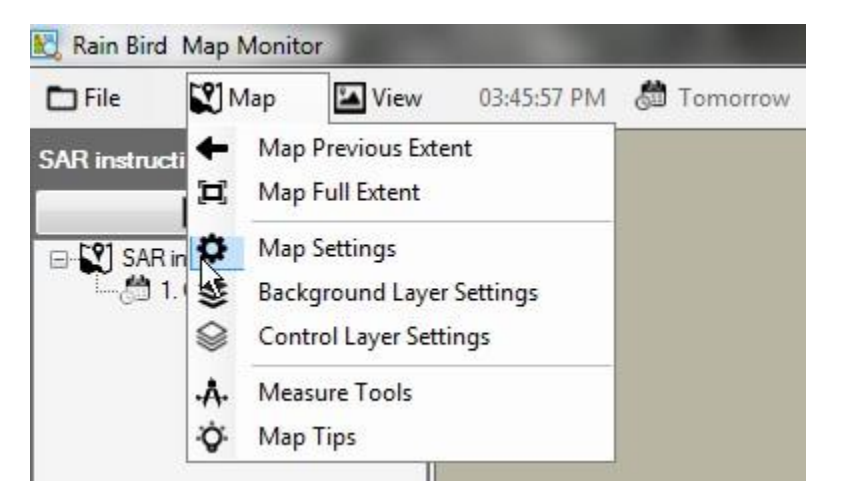

#### 灌水制御シンボル

マップ上の灌水制御エレメントを表すのに、アイコンのシンボルが使われています。 こ こでは、灌水制御エレメント用の一般的なシンボルを示します。

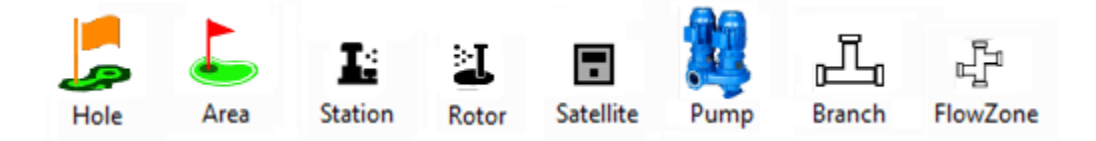

灌水プログラムによって制御されるエリアのシンボル
 プログラム内の灌水スケジュールによって制御されるステーションのシンボル

- 🕕 休止しているステーションのシンボル、遅い点滅
- 浸水ステーションのシンボル、遅い点滅
  - 実行中のステーションのシンボル、ステーション実行中は回転。これはGIFフ アイルでユーザー定義も可能です。

Rain Bird マップ納品時には4種類のデフォルトのアイコン形式があります。形式を切り替える場合は、マップ設定プロンプト画面からスタイルA、B、C、Dのいずれかを選びます。マップ上でアイコンの形式をプレビューする場合、シンボルのセットを選んで、「保存」ボタンを押します。好ましいセットが選択できたら、「保存して終了」を選択し、選択項目を実施します。

Rain Birdマップには、ユーザー定義によるPNGまたはGIFファイル経由で、マップ上の 灌水制御エレメントのアイコンをカスタマイズする機能も有ります。カスタマイズされ たアイコンの作り方・使い方について、詳細は最寄りのRain Bird代理店又はRain Bird GSPにご相談下さい。

| Map Settings                 |
|------------------------------|
| Map Settings                 |
| Map Name Training 1          |
| Map Symbol and Color         |
| Symbol Set B  Back Color     |
| Symbol Scale 0.7 (0.2 - 3.0) |
| Map Full Extent              |
| Set current extent as full   |
| 8 8(+                        |

注意:マップ上の制御シンボルの地理的ロケーションを設定したり動かしたりするのは、 Rain Birdマップデザイナー経由で可能です。このモードに入るには、ファイルメニュ ーをクリックして「マップデザイン」を選択します。

# プログラム実行/編集モード

マップモニターのアプリケーションでは、プログラムのツリービューは、既存プログラムの運転・編集用の「実行モード」または新規プログラムの編集・作成用の「編集モード」で運用できます。「編集モード」のユーザーは、マップウィンドウから直接的に標準プログラム又はQuick-Irrプログラムを作成できます。ユーザーはねプログラムのツリー・ウィンドウの最上部に表示されているモードアイコンをクリックして、モードの切り替えを行うことができます。

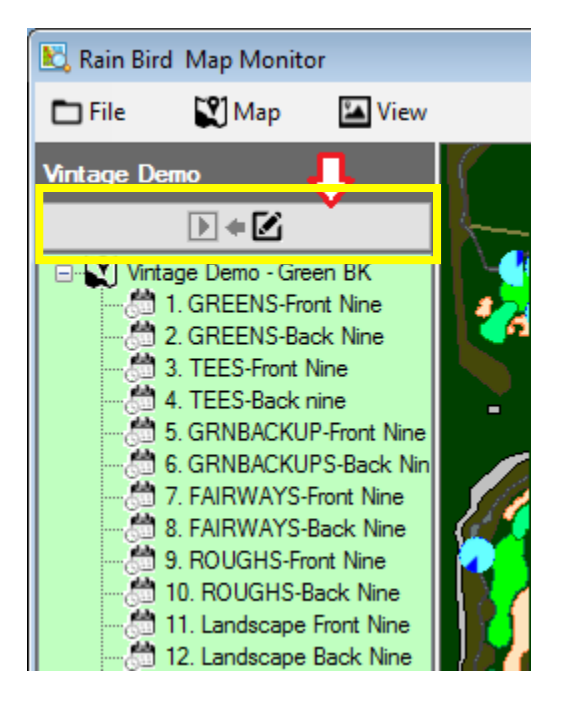

プログラムツリービューのプログラムを右クリックすれば、実行モード又は編集モード で利用できるアクションメニューが立ち上がります。実行モード又は編集モードで利用 できるプログラムのアクション例を以下に示します。

実行モード制御メニュービュー 編集モード制御メニュービュー

Rain Bird マップマニュアル

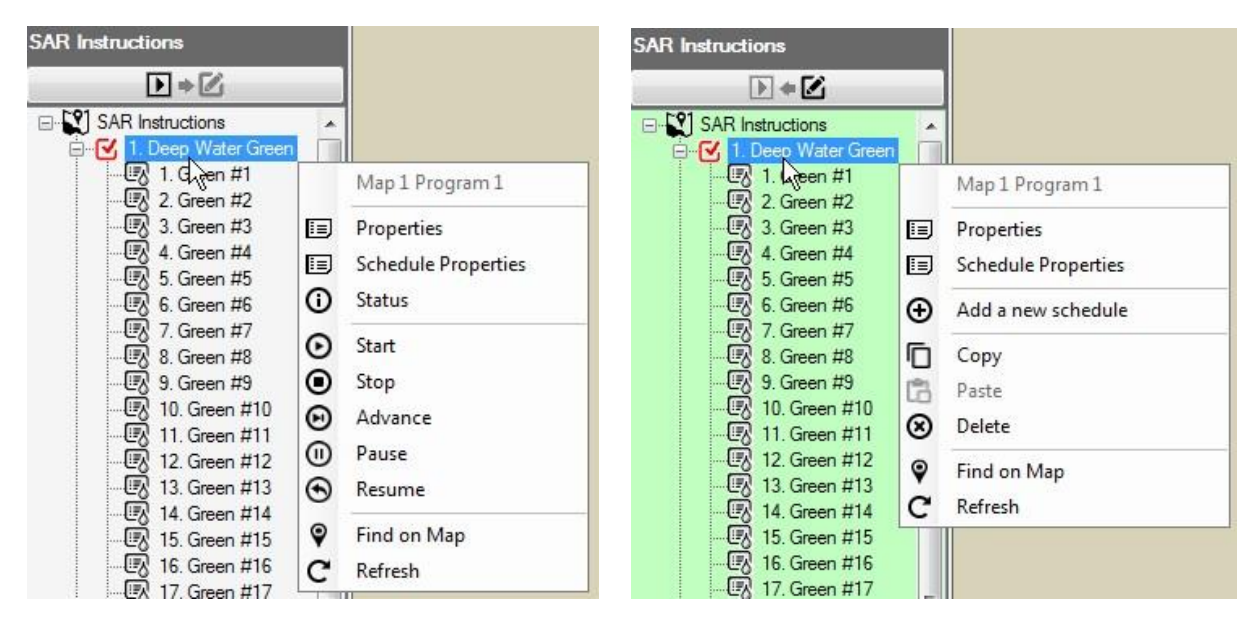

#### 実行モード

マップが実行モードの時、プログラム「実行モード」のツリービュー背景が白になりま す。ユーザーはプログラムの特性を表示して、それに変更を加えたり、プログラムやス ケジュールを開始、停止、休止、再開させることができます。

特性サブメニューから、プログラム開始時間、及び、システム・オーバーライド特性(System OFF Override、Sequential、Cycle and Soak Override)を調整することが可能で す。ステーション特性サブメニューから「保存」または「保存して終了」を選択すると、 変更は直ちにデータベースに保存されます。

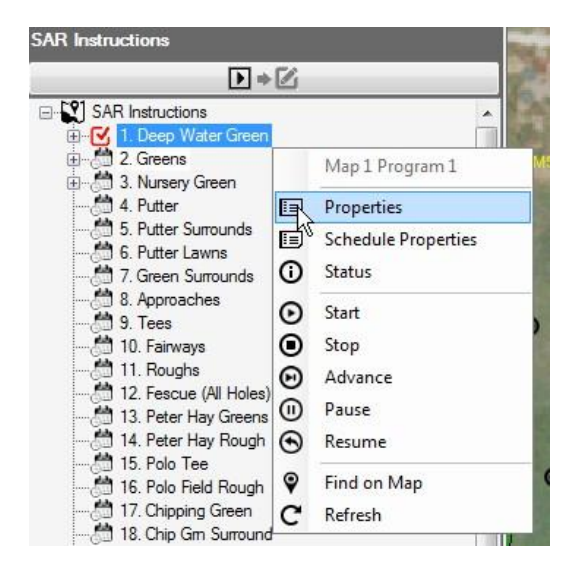

Rain Bird マップマニュアル

| Program Properties                                                               |                      | Rogram Properties                          |              | Program Properties                                                                                        |                                              |
|----------------------------------------------------------------------------------|----------------------|--------------------------------------------|--------------|----------------------------------------------------------------------------------------------------|----------------------------------------------|
| Map 1 Program 1                                                                  |                      | Map 1 Progra                               | am 1         | Map 1 Prog                                                                                                | ram 1                                        |
| Name Deep Water Green                                                            |                      | Name Deep V                                | /ater Green  | Name Deep                                                                                                 | Water Green                                  |
| Settings Start Times System Overrides                                            |                      | Settings Start Times Syste                 | em Overrides | Settings Start Times Sys                                                                                  | tem Overrides                                |
| Start Days M T W T F S<br>Auto Water Budge<br>ET Temporary Adjus<br>Temporary Da | S :<br>% 100<br>% ys | Start Times<br>1 9:00 PM<br>2 1:00 AM<br>3 | 4            | <ul> <li>Forced Progres</li> <li>System OFF Ov</li> <li>System Waterbu</li> <li>Cycle and Soak</li> </ul> | sion<br>erride<br>udget Override<br>Override |
| Prior                                                                            | ity 1<br>© 3 © 4     | Stop                                       | ) Time       | Optimized     Vertical                                                                                    | Sequential     Horizontal                    |
|                                                                                  | a at+                |                                            | 8 8.         |                                                                                                    | 8 8(*                                        |

#### 有効プログラムステータス

マップモニター・アプリケーションでは、有効なプログラムやスケジュールを実行・休止・待機させることができます。有効ステータスは様々な色で、目で見て分かるように示されます:水色/ライトブルー - 実行中または有効; 黄色 - 待機中(Flo-Managerで リソースが利用可能になるのを待機); 朱色 - 休止。以下に、「3. ティーズフロント・ ナイン」でどの様な視覚インジケーターが見られるか、一例を示します。また、それに 関連したスケジュールも示します。

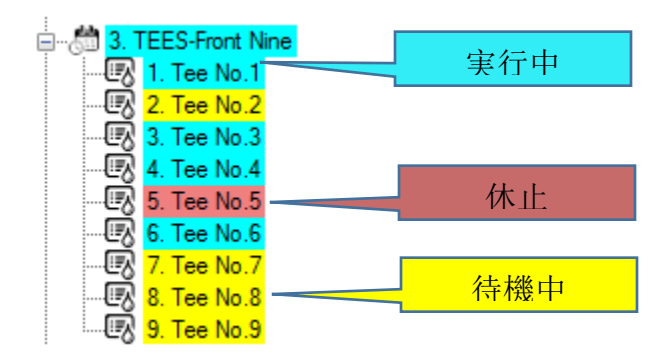

#### 編集モード

プログラムのツリービューが「編集モード」の時、ツリービューの背景はライトグリーン色で表示されます。これは、この画面からプログラムの編集が可能であることを示す 視覚的なインジケーターです。フロントオフィスプログラム詳細メニューで実施した操作と同様、「編集」モードでも、ユーザーはプログラムやスケジュールを作成、コピー、 削除できます。

ユーザーは、プログラムツリービュー編集モードの場合、マップから直接新しいプログ ラムやスケジュールを作成できます。プログラムを作成する前に、プログラム詳細、ス テーション詳細、 QuickIRR、コースモニターのフロントオフィス画面が閉じられてい ることを確認して下さい。新規プログラムを作成するときは、プログラムを紐づけする コース名を選び、マウスを右クリックして、アクションメニューを立ち上げて下さい。 次は、QuickIRR 又は標準プログラムの内、作成したいプログラムのタイプを左クリッ クします。QuickIRRを選んだ場合、QuickIRRメニューが立ち上がり、フロントオフィス で実施したのと同じ要領でプログラムの作成が可能です。

| Training 1                                |                        |
|-------------------------------------------|------------------------|
| ) ÷ 🗹                                     | i                      |
| E- 🗹 Training 1                           |                        |
| ⊡51 1.blee                                | Map 1                  |
| - 🐼 2. 📰                                  | Program Properties     |
| - <b>(3</b> ).<br><b>(1</b> ) <b>(1</b> ) | Add a QuickIRR program |
| - ER 5. ⊕                                 | Add a standard program |
| - 🖸 7. 🗖                                  | Сору                   |
| - UK 8. 🖻                                 | Paste                  |
| - R 10 🗵                                  | Delete                 |
| - <u>-</u> 8.12 C                         | Refresh                |

標準プログラムの作成は、幾つかの簡単なステップで行うことができます。標準プログ ラム選択(Selecting Standard Program)の後、ユーザーにプログラム名を入力するよう プロンプトがあり、そのあと、ウィンドウを保存して閉じます(Save & Close)。プログ ラムのツリービューに新規プログラムが表示されます。

| Map 1: New Program                               | Constant Series      Constant Series      Cons |                                                                                                    |
|--------------------------------------------------|----------------------------------------------------------------------------------------------------|----------------------------------------------------------------------------------------------------|
| Program Name Manual Example<br>Program Number 12 | ₩<br>                                                                                                    | Map 1 Program 12<br>Properties<br>Schedule Properties<br>Add a new schedule<br>Copy<br>Paste<br>Delete<br>Find on Map<br>Refresh |

Training 1

次に新規プログラムを選択し、右クリックでそのアクションウィンドウを開き、「新ス ケジュール追加(Add a new schedule)」を選びます。新スケジュール追加を選んだ後、 ユーザーにスケジュール名を入力するようプロンプトがあり、そのあと、ウィンドウを 保存して閉じます(Save & Close)。プログラムのツリービューに新規スケジュールが表 示されます。選択時にはスケジュールを左クリックして新規スケジュールを選び、赤い チェックマーク枠が新規に作成したスケジュールの横に表示されるようにして下さい。

|                                           |        | Training 1                                                                                                |
|-------------------------------------------|--------|----------------------------------------------------------------------------------------------------|
| 🖳 New Schedule                            | X      | ▶ ≠ 🗹                                                                                                    |
| Map 1 Program 12: New Sc                  | hedule | Training 1<br>                                                                                            |
| Schedule Name Greens<br>Schedule Number 1 | 2      | 4. Faiyway Test     7. Green Surrounds     9. Tees     10. Fairways     11. Roughs     12. Manual Example |
|                                           |        |                                                                                                    |

新規のスケジュールを選択した状態で、CTRLキーを押し下げたまま希望するステーショ ンを左クリックして、マップからスケジュールに追加したいステーションを選びます。 これで、作成したスケジュールにそのステーションが表示されます。ステーションを選 択すると、赤いチェックマーク枠がそのステーションの横に表示されます。全ステーシ ョンを選択した後、選択した内任意のステーションを右クリックして、「スケジュール に追加(Add to Schedule)」を選びます。メニューには、ステーションを追加している プログラムツリービューの中で、貴方がどのスケジュールにチェックを入れたかも表示 されます。

|        |          |                                       | 1   | P        | rogram      | 12 So   | chedule-1   |          |
|--------|----------|---------------------------------------|-----|----------|-------------|---------|-------------|----------|
| 2P1    |          |                                       |     | Na       | me Gree     | ens 2   |             | 1        |
| O BY M | They are |                                       |     | Settings | Start Time: | s Steps |             |          |
|        | 262      |                                       | -   |          | Sequence    | Course  | Station     | Run Time |
|        | 0 200    | 2P14                                  | 4   | •        | 1           | 1       | 2G1         |          |
|        | 0        |                                       |     |          | 2           | 1       | 2G2         |          |
| $\sim$ | The      |                                       |     |          | 3           | 1       | 2P3         |          |
| 2G4    |          |                                       | 100 |          | 4           | 1       | 2G4         |          |
|        | 28       | 2 2015                                | 12  |          | 5           | 1       | 2P1         |          |
|        | 6 7      | ** Program View, Edit Mode **         |     |          | 6           | 1       | 2P2         |          |
|        |          | Stations on Map> Schedule             |     |          |             |         |             |          |
| 2P20   | o 🗹 L    | Station 2G1, 2G2, 2P3, 2G4, 2P1       |     | Link     |             |         | Station Sec | quence   |
| 2P19   | Ð        | Add to Schedule 'Map 1 Schedule 12-1' |     |          |             |         |             |          |
| 2P18   | 8        | Clear Selected                        |     |          |             |         | ß           | 8 8(+    |

Schedule Properties

スケジュール特性の表示と「ステップ」タブの選択により、ユーザーはステーションと その運転順序を表示できます。注意:(上の例のように)実行時間(Run Time)が空白の場 合、フロントオフィスが各ステーションに対して規定したデフォルトの実行時間に、ス テーションの運転が実行されることを示しています。

#### 編集モードに関する追加情報

1:マップデザイナービューでは、プログラムツリービューは編集モードの場合のみ機能します。

2:マップモニター/デザイナービューからとフロントオフィスからの同時作業の場合、 ソフトウエアが灌水プログラムの作成をサポートしていません。

3:ユーザーが集中制御システムからあるプログラムを削除したい場合、マップからも削除が可能です。まず、そのプログラムが「有効」でない/実行中でないことを確認してから、削除の操作を行います。フロントオフィス又はマップモニターでプログラムを削除した場合、データベースからそれが恒久的に削除される点にご注意下さい。

4:実行中のプログラムがデータベースから削除されると、そのプログラムとその活動は もはやプログラムツリービューに表示されません。けれども、それはシステムの中で実 行を継続し、そのステーションはマップ上で有効になったままで、プログラムが終了す るまで運転を続けます。

## 一時的調節

Rain Birdマップモニターは、マップまたはツリービューから直接(エリアビュー又はプ ログラムビュー経由で)プログラム、スケジュール、ステーションに一時的な調節を行 う機能を提供します。

#### ツリービューの調節ステータス

プログラム、スケジュール、ステーションに関連した一時的調節がある場合、矢印記号 がツリービュー内の対応ノードに加える調節のステータスを表示します。

→ 一時的な削減又は水量の低下:一時的な調整値は、ベース又はデフォルトの実行時間の値から減らされます。

 一時的な増加又は水量の増大:一時的な調整値は、ベース又はデフォルトの実
 行時間の値から増加されます。

以下のスクリーンショットは、プログラムのツリービューにおける一時的なプログラム とスケジュールの調整ステータス、および、エリアツリービューにおける一時的なステ ーション調整の視覚的インジケータです。

プログラムツリービュー エリアツリービュー

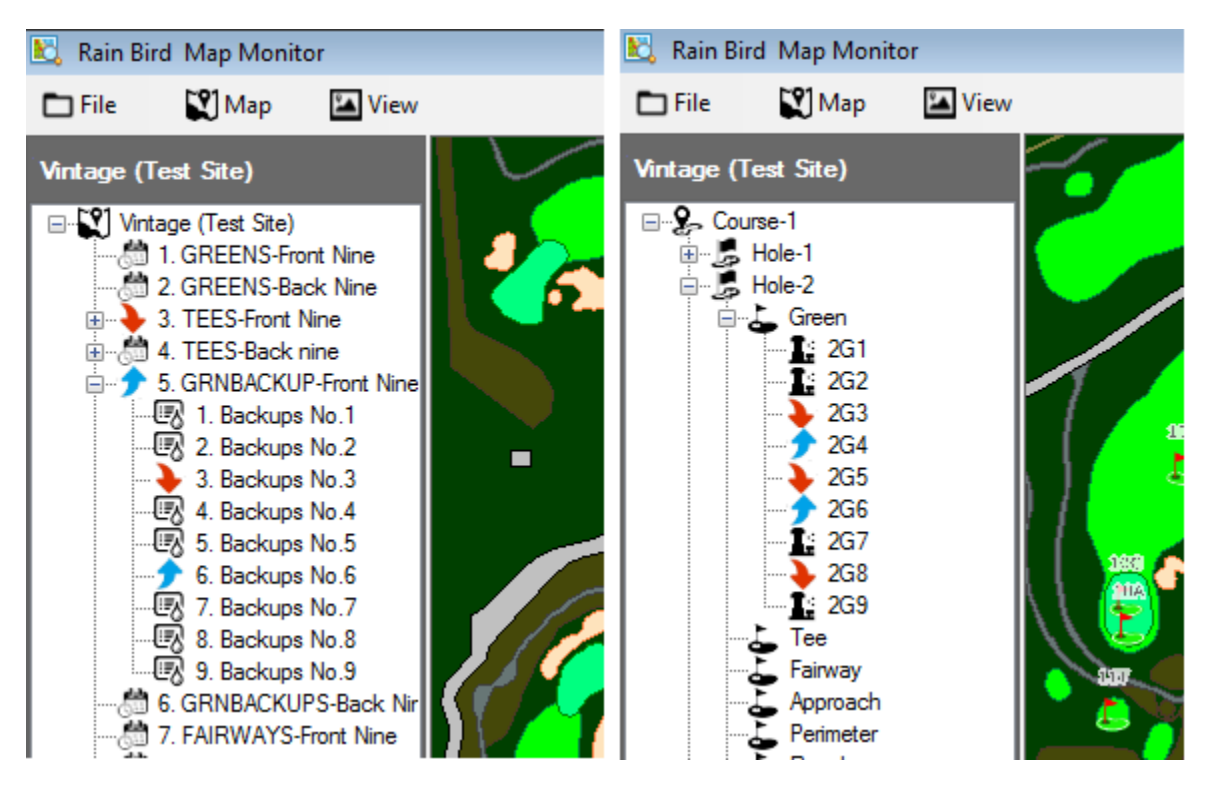

一時プログラム/スケジュール調節の実施: プログラムツリービューから一時プログラムを迅速・簡単に調節できます。

プログラムツリービューから、一時的な調節を行いたいプログラムヘナビゲートします。 プログラム名を右クリックし、「特性(Properties)」を選ぶと、プログラム特性のサブ メニューが立ち上がります。プログラム特性のサブメニューから、一時調節%(Temporar y Adjust %)枠と一時日数(Temporary Days)枠の中で任意の調節内容を入力します。

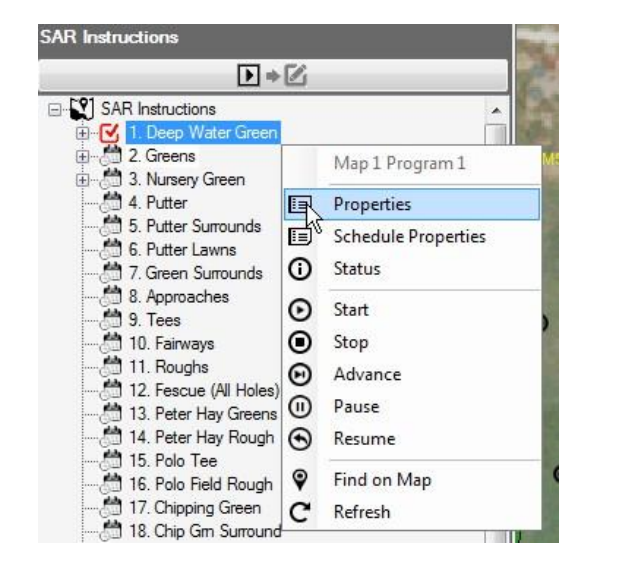

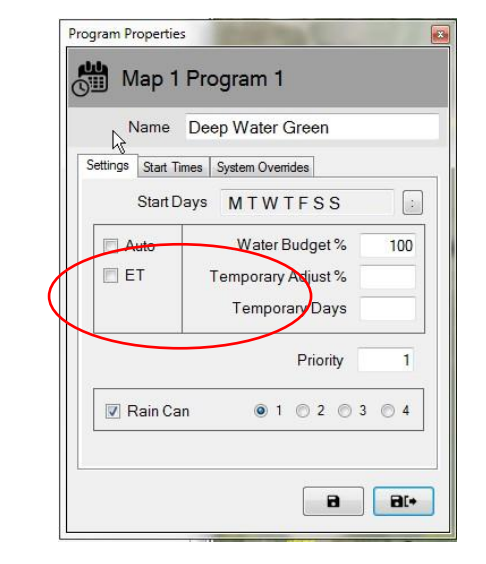

注意:一時プログラム調節を削除する場合、同じ手順を踏むと、プログラム特性のサブ メニューが立ち上がります。サブメニューが開くと、「一時日数(Temporary Days)」枠 にゼロ(0)を入力して、保存(Save)又は保存して終了(Save & Exit)ボタンを押します。 これらの調節はフロントオフィスからも行うことができます。

#### 一時ステーション調節の実施:

マップアプリケーションから一時的なステーション調整を迅速・簡単に行えます。調節 したいステーションのためのマップ・エレメント、アイコン、又は、シンボルを見つけ て下さい。

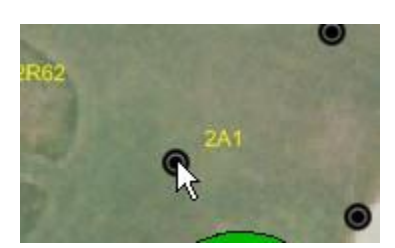

ステーションのアイコンを右クリックし、制御メニューから「特性(Properties)」を選 ぶと、ステーション特性のサブメニューが立ち上がります。ステーション特性のサブメ ニューから、一時調節%(Temporary Adjust %)枠と一時日数(Temporary Days)枠の中で 任意の調節内容を入力します。ステーション特性サブメニューから「保存」または「保 存して終了」を選択すると、これらの変更は直ちにデータベースに入力されます。もう 一つのやり方は、ビューツリーでエリアビューを開き、調節したい任意のステーション ヘナビゲートします。ここから右クリックで、マップで行ったやり方と同様に、特性の サブメニューを開きます。

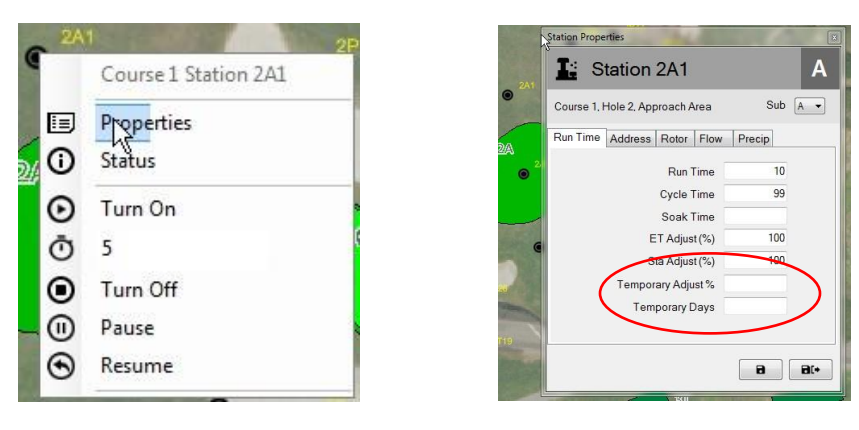

ステーション特性のサブメニューは、ツリーをステーションレベルまで開いて、任意の ステーションまでナビゲートする方法により、エリア、フロー、サテライトのツリービ ュー経由でもアクセスできます。

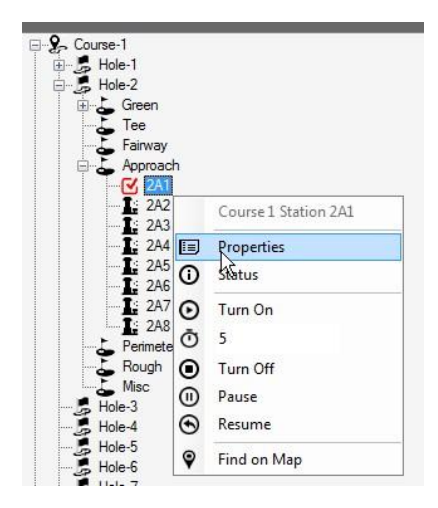

注意:実施した一時的な調節を削除する場合、同じ手順を踏むと、ステーション特性の サブメニューが立ち上がります。サブメニューが開くと、「一時日数(Temporary Days)」 枠にゼロ(0)を入力して、保存(Save)又は保存して終了(Save & Exit)ボタンを押すだけ です。この様な調節は、フロントオフィスから、コースモニターの画面またはステーシ ョン詳細画面を経由で行うことができます。

#### マップ上での調節ステータスの視覚的インジケーター

あるステーションに一時的なステーション調節を適用した場合、マップ上のその記号の 色がデフォルト時の色から変化します。これらは適用した調節によって決まります。 個々のステーションにどんな調節が適用されたか視覚的に示すために、次の色が使われ ています。

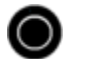

通常の灌水:一時的調節なし

水量削減:一時的な調整値は、ベースの値より少なくなります。

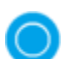

水量増加:一時的な調整値は、ベースの値より多くなります。

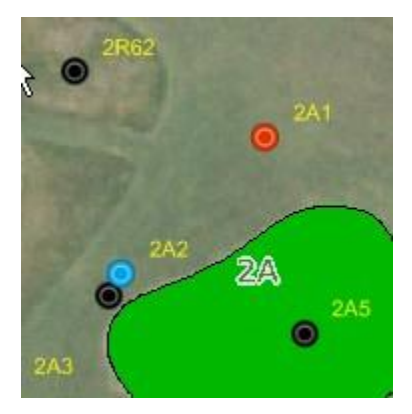

注意:マップ設定メニューで選択したマップ記号のセットにより、貴方のマップ・アイ コンは ●、 、 あるいはカスタムメイドのアイコンなど、様々に異なっている可能 性があります。

## マップからのステーションのマニュアル操作

ユーザーは、マップから直接マニュアルでステーションを操作することができます。エ リアビューでマニュアル操作を行う方法が最も簡単ですが、この操作は利用可能などの ビューからでも実施できます。単一のステーションをマニュアルでONにするには、任意 のステーションを右クリックして、サブメニューを立ち上げ、実行分(Run Minutes)(以 下の例では3)を選択し、その後、「起動(Turn On)」を選びます。ステーションをOFFに するには、有効なステーションを選び、その後で「停止(Turn Off)」を選びます。

| 1            | 1P3                   |         | 1P3                   |
|--------------|-----------------------|---------|-----------------------|
| ( <b>G</b> . | Course 1 Station 11P3 | J. J.   | Course 1 Station 11P3 |
|              | Properties            | ) 🗉     | Properties            |
| <b>i</b>     | Status                | 0       | Status                |
| $\odot$      | Turn On               | O       | Turn On               |
| Ō            | з [                   | Ō       | 3                     |
| Ο            | Turn Off              | Θ       | Turn Off              |
| 0            | Pause Run Minutes     |         | Pause                 |
| €            | Resume                | $\odot$ | Resume                |

ステーションのエリア全体をONにする方法も簡単です。エリアマーカーを選び、そのエ リアのサブメニューを立ち上げ、実行する分を選び、そのエリアをONにします。一つの エリアが有効になっている時、ユーザーは、任意の有効ステーションを右クリックして、 個々の実行中のステーションを休止又は停止することができます。あるいは、エリアマ ーカーを右クリックして、エリア全体に対して同様のアクションを行うことができます。

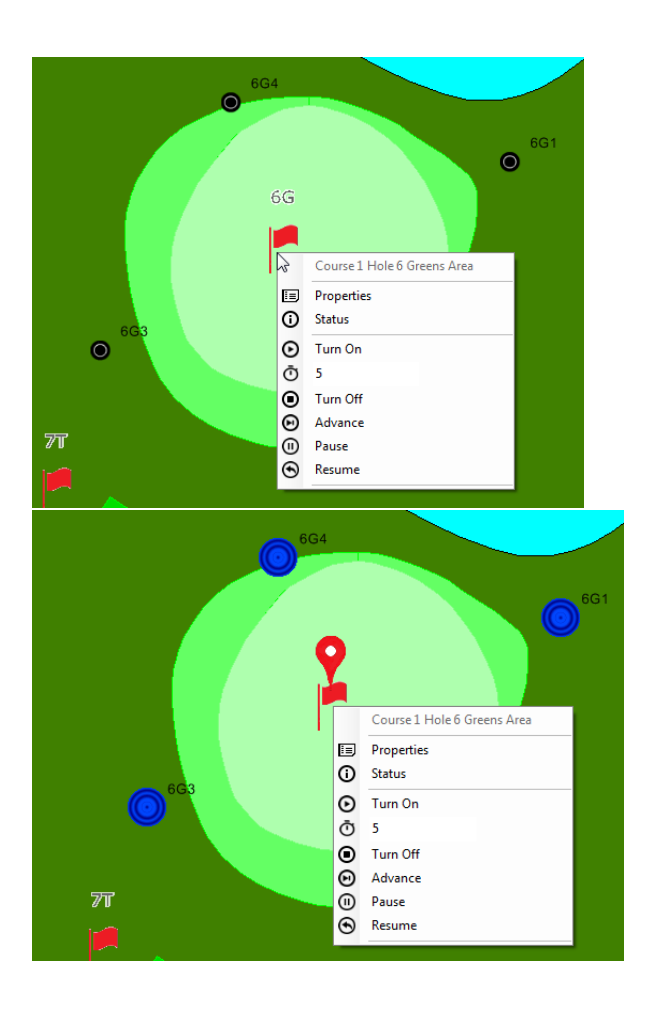

あるエリア内で複数のステーションをONにする場合、CRTLキーを押し下げたまま、ユー ザーが有効にしたい個々のステーションを選択する方法で可能です。注意:同時に有効 にする場合、マニュアルで選択できるのは単一エリア内のステーションのみです。複数 エリアに位置するステーションの場合、別々に選んでONにする必要があります。例えば、 あるグリーンエリアで3つのスプリンクラーをONにして、アプローチエリアで2つをONに したい場合、まず、グリーンエリアのスプリンクラー3つを選んで有効にし、その後で、 アプローチのステーションを選んで有効にします。

24

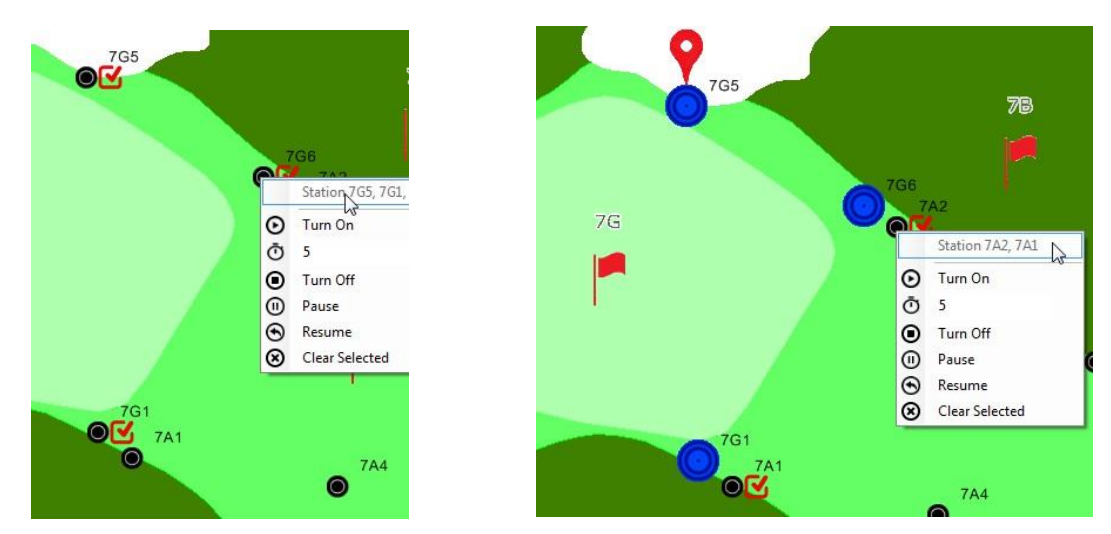

エリア一部のマニュアルでの灌水をOFFにしたい場合、エリアマーカーを選び、各エリアに対して別々に「停止(Turn Off)」を選択する方法が最も簡単です。

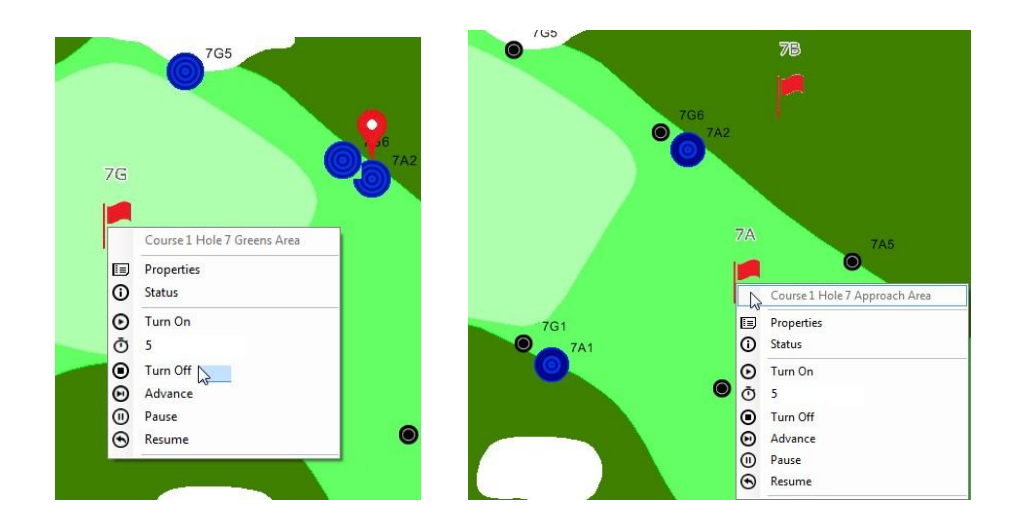

## マップ測定ツール

マップ測定ツールを立ち上げるには; ツールバーのマップメニューへナビゲートし、サ ブメニューから「測定ツール(Measurement Tools)」を選びます。一度選ぶと、測定ツ ールのオン・オフはトグルになります。 Rain Bird マップマニュアル

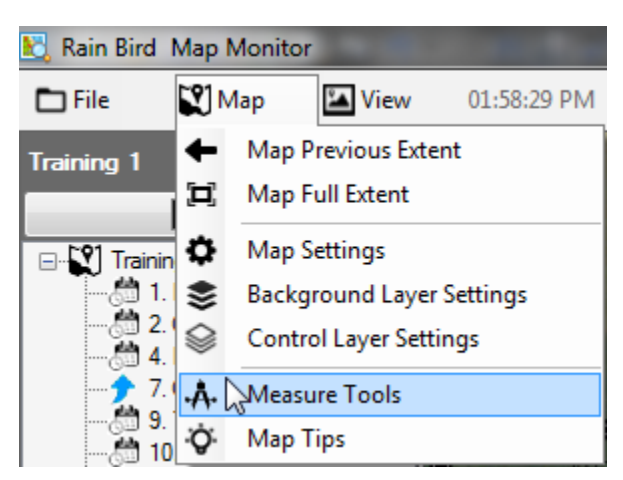

測定ツールが有効になると、エリアビュー内の有効なマップ・エレメント全部がマップ 上で見えるようになり、ビューツリーが隠れます。マップ上の有効なステーションは隠 れますが、その活動状況はフロントオフィスから見ることができます。測定ツールバー もマップの右上コーナーに表示されます。測定するには、使用したい測定ツールバーか ら測定ツールボタンを選びます。

| X=5698405.2061, Y=2104142.6168 | 🚳 💟 💊 🗙 |
|--------------------------------|---------|
|                                |         |

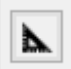

「測定単位」。測定を始める前に、マップのshapefileで用いる単位と表示す る測定結果の単位を設定します。

| Measurement Units                                                                   |                                                                              |
|-------------------------------------------------------------------------------------|------------------------------------------------------------------------------|
| Measurement accuracy de<br>* World coordinate and sc<br>* Selected map unit is actu | pends on<br>ale accuracy of the shapefiles.<br>Jally used in the shapefiles. |
| Unit used in map shapefile                                                          | es                                                                           |
| Map Unit                                                                            | feet - ft 🔹                                                                  |
| Units for measurement res                                                           | sults                                                                        |
| Area Unit                                                                           | square feet - ft <sup>2</sup>                                                |
| Distance Unit                                                                       | feet - ft 🔹                                                                  |
|                                                                                     | 8(+                                                                          |

「測定エリアの選択」測定シェイプレイヤーマップがshapefileレイヤー (例: green. shp)を使用している場合、マウスのカーソルを任意のレイヤーへ 当てて右クリックすれば、制御サブメニューが表示されます。shapefileの単 ーエリア又はエリア全てを測定できます。測定結果は、測定されるエリア上 と測定ツールバー上の両方に表示されます。

- ▶ 「測定するエリアを描出」:左クリックで測定するエリアのアウトラインを定めます。任意のスタート点でマウスを左クリックしそのアウトラインを補足するエリアの周辺で、マウスのカーソルをクリックします。ダブルクリックで描出を終えると、測定結果がエリアの上と測定ツールバーの両方に表示されます。現在の描画を取り消す時はESCキーを押し、マップからラベルを削除します。
- 「測定するラインを描出」。マウスの左クリックにより、マップ上で距離を 測る2つの地点間のラインを描きます。任意のスタート点でマウスを左クリッ クし、マウスのカーソルを次の点へ動かし、そして、次へと順次カーソルを 動かします。ダブルクリックで描出を終えると、測定結果がエリアの上と測 定ツールバーの両方に表示されます。現在の描画を取り消す時はESCキーを押 し、マップからラベルを削除します。
  - 注意:測定の正確さはワールドファイルの座標と、測定されるShapefile又は バックグラウンドレイヤーのスケールの正確さによって左右されます。
  - 選択したマップの単位が関連shapefileの単位と一致している必要があります。

# マップ操作のアドバイス

| 操作                 | 方法                                                                                                    |
|--------------------|----------------------------------------------------------------------------------------------------|
| パン                 | マップの中を動く/パンする間、マウスを左クリックして押し下<br>げた状態で、マップ画面をドラッグします/動かします。                                                                                                    |
| ズームイン              | マウスのホイールを上方向(ユーザーから遠ざかる方向)へスクロ<br>ールするか、CTRLキーとナンバーパッド上の「+」キーを押しま<br>す。タッチパネル型デバイスの場合、ズームインはピンチアウト<br>で行います。                                                                                                    |
| エリア上でズー<br>ムイン     | シフトキーを押し下げた状態に保ち、左クリックして押し下げた<br>状態でエリアの対角にカーソルをドラッグし、マップ上の任意の<br>エリア周りに四角形を描きます。                                                                                                    |
| ズームアウト             | マウスのホイールを下方向(ユーザーに向かう方向)へスクロール<br>するか、CTRLキーとナンバーパッド上の「-」キーを押します。<br>タッチパネル型デバイスの場合、ズームアウトはピンチインで行<br>います。                                                                                                    |
| 全範囲                | ツールバー上の「マップ」メニューをクリックして、「マップ全<br>範囲(Map Full Extent)」をサブメニューから選びます。もしく<br>は、マップ上の何もない場所でマウスを右クリックして、メニュ<br>ーから「マップ全範囲(Map Full Extent)」を選びます。これ<br>で、全マップビュー又はユーザーが定義した「全範囲」が表示さ<br>れます。                             |
| ツリービューで<br>ノードを選択  | ツリービューのノード上でマウスを右クリックして、制御メニュ<br>ーを表示し、メニュー項目を選びます。ノードは、エリア、ステ<br>ーション、サテライト、フローゾーン等、様々なものが考えられ<br>ます。                                                                                                    |
| マップ上の灌水<br>シンボルを選択 | マップ上のエリア、ステーション、サテライト、フローゾーンと<br>いった灌水シンボルの上でマウスを右クリックして、制御メニュ<br>ーを表示し、その後、メニュー項目を選択します。背景のシンボ<br>ルに関しては選択はできず、また、操作もできません。                                                                                         |
| マップピン              | ッリービューのノード上でマウスを右クリックして、「マップで<br>見つける(Find on Map)」メニューを選択すれば、マップピンの<br>アイコン又はマーカーにょり、目指す対象がマップ上のどこにあ<br>るか示されます。ツリービュー又はマップで対象を操作する場合<br>(例: コマンドを送る、ステータスを取得する、特性を表示する<br>等)、マップピンがマップ上で直近に操作があったロケーション<br>を表示します。 |
| マップからマー<br>カー削除    | ESCキーを押して、マップピン、チェックマーカー、あるいは、<br>プログラムのシンボルをマップから削除します。これは、マルチ<br>ステーションコマンド(Multi-Staion Command)を用いて、灌水グ<br>ループからステーションを削除する際に使用できます。                                                                             |

| 特性を表示                                             | ノード上でマウスを右クリックして、コンテキストのメニューか<br>ら「特性」項目を選択し、ノードの特性形式(エリア、ステーシ<br>ョン、プログラム、フローゾーン等)を表示します。特性のプロ<br>ンプトが表示されたら、ツリービュー上のその他のノード又はマ<br>ップのエレメント上でマウスを左クリックすると、特性プロンプ<br>トを再度開かなくても、そのノード又はエレメントの特性情報が<br>立ち上がります。                                                                                                    |
|---------------------------------------------------|----------------------------------------------------------------------------------------------------|
| プログラミング                                           | マップモニターでは、ツリービューのプログラム(Program Tree-<br>View)をツールバー上の「表示(View)」メニューから選択できま<br>す。このビューは実行モード(プログラム操作で使用)又は編集モ<br>ード(プログラム編集で使用)で表示できます。ユーザーはねプロ<br>グラムのツリーの最上部に表示されているモードボタンをクリッ<br>クして、モードの切り替えを行うことができます。<br>実行モードでは、プログラム中の幾<br>つかの操作を開始、停止、調節可能です。編集モードでは、フロ<br>ントオフィスの場合同様、プログラムを作成、コピー、削除でき<br>ます。マップデザイナーでは、プログラムの作成、コピー、削除<br>のみが可能です。         |
|                                                   |                                                                                                    |
| スケジュールに<br>ステーションを<br>追加                          | マップモニターモードでは、プログラムのツリービューに関して<br>編集モードがトグルになっており、ツリービュー上でスケジュー<br>ルを選択又は作成します。その後、CTRLキーを押し下げておき、<br>マップ上のステーションのシンボルを左クリックして選びます。<br>その他にスケジュールに加えたいステーションがある場合は、こ<br>の操作を反復します。選択したステーションの一つを右クリック<br>すると、制御メニューが立ち上がるので、制御メニュー中の「ス<br>ケジュールxxxに追加(Add to schedule 'xxx')」をクリックしま<br>す。選択したステーションがスケジュールに追加されます。マッ<br>プデザイナーモードでもこのアクションを行うことができます。 |
| マルチステーシ<br>ョンコマンド(Mu<br>lti-Stations Co<br>mmand) | マップモニターモードで、CTRLキーを押し下げておき、マップ上<br>のステーションのシンボルを左クリックして選びます。その他に<br>加えたいステーションがある場合は、この操作を反復します。マ<br>ルチステーションコマンドを使用する場合、一つのコマンドに対<br>しては同一エリア(例:グリーン、ラフ、フェアウェイ等)の複数<br>ステーションのみ選択できます。選択したステーションにコマン<br>ドを送信する場合、選択したステーションのシンボルの一つでマ<br>ウスを右クリックし、制御メニューを立ち上げ、その後で任意の<br>実行時間に調節し、コマンドを送信します。                                                       |
| 選択したステー<br>ションの選択<br>解除                           | 選択したステーションのシンボルを選択解除する場合、ESCキー<br>を押します。あるいは、選択したステーションのシンボルの一つ<br>でマウスを右クリックし、制御メニューを立ち上げ、その後で<br>「選択解除(Clear Selected)」ボタンをクリックします。                                                                                                    |

| 2つのモニター | モニターが2つある場合、別個のモニターにそれぞれマップモニ |
|---------|-------------------------------|
|         | ター/マップデザイン画面とフロントオフィス画面を表示し、  |
|         | 双方を同時に操作することができます。            |
|         |                               |

# 灌水シンボル描出のアドバイス

| 操作                | 方法                                                                                                    |
|-------------------|----------------------------------------------------------------------------------------------------|
| ズームレベル            | マップには様々な灌水シンボルに対するズームレベルがありま<br>す。この中にはコース、ホール、エリア、ステーション、ロー<br>ターが含まれます。灌水シンボルは定義済みのズームレベルで<br>のみ表示されます。デフォルトの全範囲は「ホール」のズーム<br>レベルです。                                                                                                    |
| シンボルの描出           | シンボルを適用又は追加する前には、マウスのスクロール(タ<br>ッチパネルではピンチ)又はCTRLキーとナンバーパッドの「+」<br>ボタンを4回押すやり方で、ステーション又はローターをズー<br>ムして下さい。マウスの左ボタンを押し下げて、灌水オブジェ<br>クト(例:ステーション、エリア)をツリービュー(左パネル)か<br>らドラッグし、正しい位置に来たらリリースして、マップ上に<br>オブジェクトを配置します。                           |
| ローターの描出           | マップ上でステーションのシンボルを右クリックして、制御メ<br>ニューを表示します。メニューから「ローター描出(Daw Roto<br>r)」ボタンを選びます。マウスのカーソルをローターを配置し<br>たいマップ上のロケーションへ動かし、マップをクリックしま<br>す。すると、ローターがマップ上に描出され、選択したステー<br>ションとリンクされます。                                                            |
| マップのエレメ<br>ントを動かす | Altキーを押し下げた状態のまま、マウスを左クリックしたま<br>ま、マップ上の選択した灌水シンボル(例:ステーション、エリ<br>ア、ローター)へドラッグします。マウスのカーソルをマップ<br>上の新しいロケーションへ動かし、マウスのカーソルをリリー<br>スして、エレメントをドロップします。注意:マップのエレメ<br>ントを掴んだ後は、Altキーをリリースできます。                                                   |
| シンボルの削除           | マップ上で灌水のエレメント(ポイント又はライン)を右クリッ<br>クして、制御メニューを表示します。メニュー中の「シンボル<br>を削除(Delete Symbol)」をクリックして、そのエレメントを<br>削除します。注意:マップ上のエレメントのみが削除され、マ<br>ップのエレメントによって表されるオブジェクトは影響を受け<br>ません。視覚的なエレメント(例:ステーション、サテライ<br>ト、ローター)は集中制御データベースから <b>削除されません</b> 。 |